Guide d'utilisation pour la gestion de la restauration scolaire de vos enfants.

### **Comment se connecter ?**

C'est très simple :

1. Ouvrez votre navigateur internet et tapez le lien <u>http://restodesecoles.fr</u> . Vous trouverez le lien de connexion en haut à droite de l'écran.

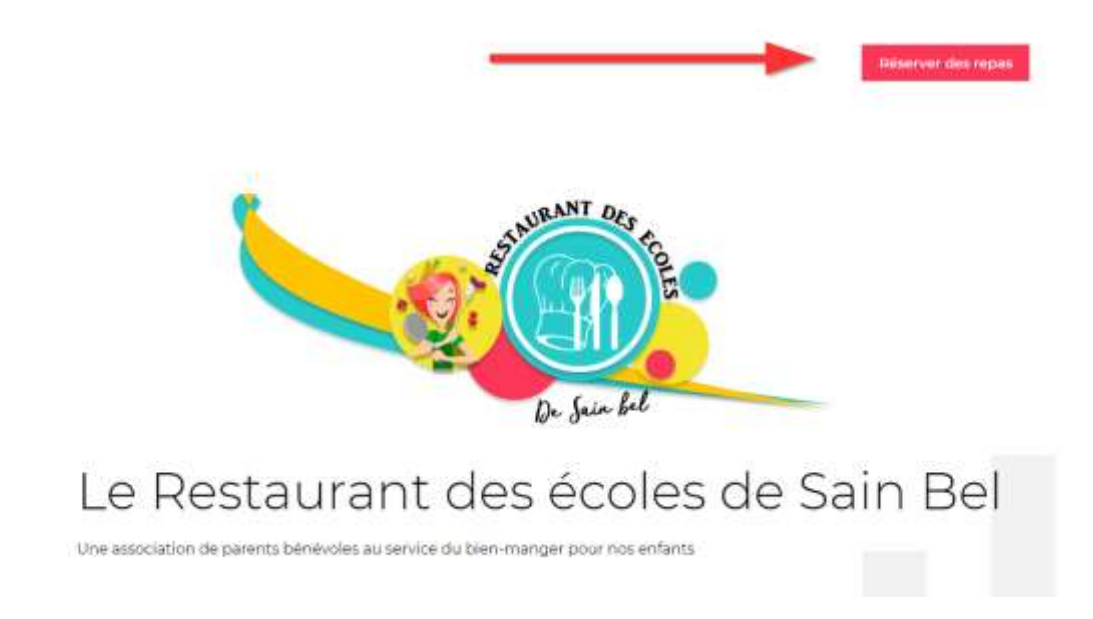

2. Saisissez votre identifiant et votre mot de passe dans les champs proposés :

| ricket ·     | Bienvenue sur votre portail                                                                              |
|--------------|----------------------------------------------------------------------------------------------------|
| Pour ocolder | li votre partali, sublisse vatre identificant et votre mat de passe dons le farmulaire proposé d'dessaus |
|              | Votre identifiant                                                                                        |
|              | 5                                                                                                    |
|              | Vatre mot de passe                                                                                       |
|              | 5                                                                                                    |
|              | rester connecté                                                                                          |
|              | 0                                                                                                    |
|              | mot de posse oublié ?                                                                                    |
|              | 14 miles                                                                                                 |
|              |                                                                                                    |
|              |                                                                                                    |

# Vous utilisez votre smartphone ?

Téléchargez l'application eTicket Famille sur l'Apple Store ou Google Play.

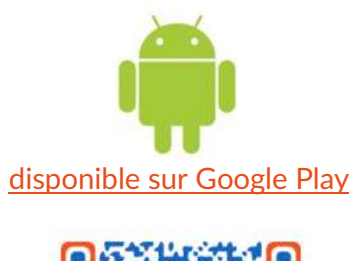

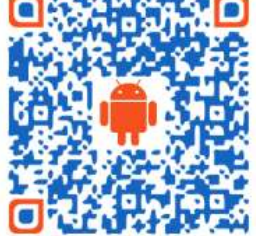

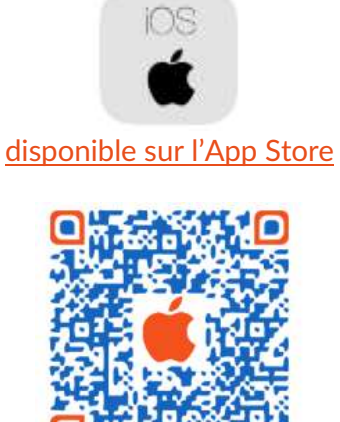

# Comment bien démarrer ?

Vous accédez aux différentes fonctions à l'aide du menu proposé sur la gauche :

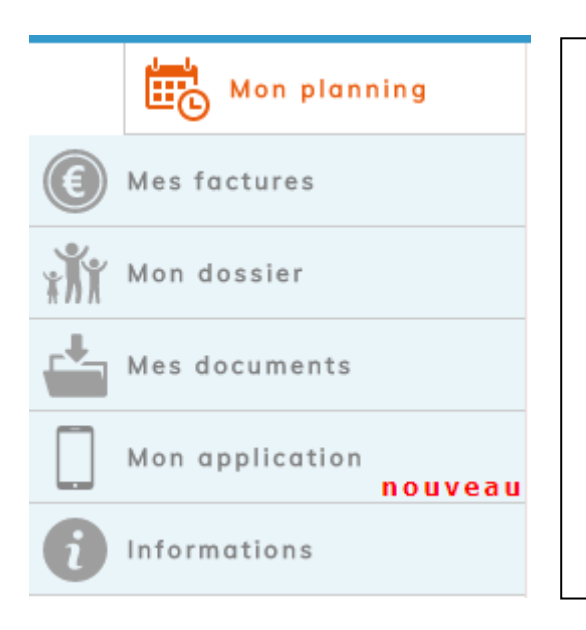

- 1. Vous gérez les réservations pour vos enfants dans la rubrique **Mon planning**
- 2. Vous consultez votre solde et vos factures dans la rubrique **Mes factures**
- Vous actualisez vos informations personnelles et celles de votre(vos) enfant(s) dans la rubrique Mon dossier
- Vous envoyez vos documents, attestations (justificatifs, attestation, avis médical, ...) dans la rubrique Mes documents
- Vous retrouvez les informations générales et l'accès aux applications mobiles dans les menus Mon application et Informations

#### Acheter les tickets repas de votre enfant

Vous réservez les repas dans la rubrique Mon planning.

Pour réserver un repas, vous devez dans un premier temps acheter en ligne ou par chèque des tickets

Cliquez sur le bouton **Mon porte-monnaie** pour connaître votre solde actuel.

Cliquez sur le bouton **Acheter des tickets** pour ajouter des tickets à votre solde et régler par CB en ligne ou par chèque.

| 15   |                     |                                    |                                       |                          |                          |                          |                        |        |                               |
|------|---------------------|------------------------------------|---------------------------------------|--------------------------|--------------------------|--------------------------|------------------------|--------|-------------------------------|
|      | pernaine précédente | Sema                               | ine du 2 juillet                      | t 2018 au 8              | 8 juillet 2011           | 8                        | Semaine su             | warthe | Achieler des licks            |
|      | 1um<br>02/0         | fi mard<br>7 03/07                 | i mercredi<br>04/07                   | jeudi<br>05/07           | vendredi<br>06/07        | samedi<br>07/07          | dimanche<br>06/07      |        |                               |
| illa | toute<br>acts       | nies <u>trudes</u><br>Nie activity | NE <u>foulies les</u><br>Es ectivités | toutes tes<br>activities | toutes ing<br>activities | toutes two<br>activities | todes les<br>activités |        | Consulter votre<br>historique |

## Réservez les repas de votre enfant

|                          | semaine précédente |                         | Semaine du 2 juillet 2018 au 8 juillet 2018 |                         |                         |                         |                         | <u>semaine sui</u>      | semaine suivante |   |
|--------------------------|--------------------|-------------------------|---------------------------------------------|-------------------------|-------------------------|-------------------------|-------------------------|-------------------------|------------------|---|
|                          |                    | <b>lundi</b><br>02/07   | <b>mardi</b><br>03/07                       | mercredi<br>04/07       | <b>jeudi</b><br>05/07   | vendredi<br>06/07       | samedi<br>07/07         | dimanche<br>08/07       |                  | E |
| Lilia                    |                    | toutes les<br>activités | toutes les<br>activités                     | toutes les<br>activités | toutes les<br>activités | toutes les<br>activités | toutes les<br>activités | toutes les<br>activités |                  |   |
| 2017-2018 : Pér          | riode scolaire     |                         |                                             |                         |                         |                         |                         |                         |                  |   |
| <b>11</b> Ca             | antine             | 0                       | 0                                           |                         | 0                       | 0                       |                         |                         |                  |   |
| j <u>e gère mes abor</u> | nements            |                         |                                             |                         |                         |                         |                         |                         |                  |   |

Pour chacun de vos enfants, vous trouverez le planning pour valider son inscription au restaurant scolaire. La coche orange indique que votre demande a été validée

- 🔘 L'inscription à l'activité est ouverte. Votre enfant n'est pas inscrit. Cliquez sur ce bouton pour inscrire votre enfant
- C L'inscription à l'activité est ouverte. Votre enfant est inscrit. Cliquez sur ce bouton pour annuler l'inscription
- Votre enfant n'est pas inscrit.L'inscription n'est plus autorisée
- Votre enfant est inscrit.La désinscription n'est plus autorisée
  - L'activité est fermée (vacances, jour de fermeture, ...).

# La gestion de vos factures

Vous retrouvez dans la rubrique **Mes factures** un état complet des factures déjà réglées ou en attente de paiement.

| Vos demière | s factures réglées |             |         |             |                 |
|-------------|--------------------|-------------|---------|-------------|-----------------|
| Dente       | Référence          | Designation | Montant | Polement    |                 |
| 3056/18     | 20184998385182     |             | 29,00 4 | Carls Bisar | Telescheroir 🖨  |
| 210318      | 20184988371214     |             | 55,90.4 | Carte Bieue | Tenstvarier 🔤   |
| 25100118    | 2010030333812      |             | 27.00 € | Carle Beur  | Tabataran 📷     |
| 2101/18     | 20180888338855     |             | 17,20.4 | Carle Bieve | Tanatucou 📷     |
| 31/12/17    | 20171096325325     |             | 40.30 E | Carle Boue  | Tatasteeres 📷   |
| 05/12/17    | 201710903306681    |             | 44.80.€ | Carlo Beue  | Tenturon 🗃      |
| CDINNT?     | 20171098278755     |             | 34,10.€ | Carlo Blout | Tenderer 📷      |
| 12/10/17    | 20171090267895     |             | 48,30 € | Chique      | Tataslawaet (Ta |

Vous pouvez consulter et imprimer votre facture en cliquant sur le lien **Téléchargement** associé à la facture.

# La gestion de vos informations personnelles

Vous retrouvez dans votre espace **Mon dossier** les fiches de renseignements qui sont enregistrées dans votre dossier.

La fiche de l'enfant avec toutes les informations que la restauration scolaire doit connaître (régime alimentaire, traitements médicaux, autorisation d'image, ...)

|                            | Prenom              | <ul> <li>Aaron</li> </ul> |
|----------------------------|---------------------|---------------------------|
| Notau P2                   |                     | Management of             |
|                            | Marta               | vegetarien                |
| 122906441 25/06/11         | Line de militante   | Belley - AIN              |
| be Samitaire               |                     |                           |
| Allergies connues          | Trailerrent medical | - Cl-                     |
| PAI D                      | Vaccins à jour      |                           |
| Observature<br>inddicales  |                     |                           |
| usec & Certe scolaire      |                     |                           |
| Etablissement Eccle MARLAN | Athese              |                           |
| Code postel                | Vite                |                           |
| Derogation 10              | Derogation (motif)  |                           |
| res rennelgeements         |                     |                           |
| Drott a filmage            |                     |                           |
|                            |                     |                           |

Les fiches des **adultes** du dossier : coordonnées, rôle (responsable légal, facturation, contact en cas d'urgence, ...)

| Non duage ALLEX                                                                                                    |                                                                 |                    |              |           |
|----------------------------------------------------------------------------------------------------|-----------------------------------------------------------------|--------------------|--------------|-----------|
| Prenom Vincent                                                                                                    | Nom de neixeance                                                | ALLEX              |              |           |
| Adresse ligne 1                                                                                                    | Tel.                                                            | 04 76 11 11 11     |              |           |
| Advesse ligne 2 FUE DE LA MER                                                                                                    | ToL (mob)                                                       |                    |              |           |
| Athenan light 3                                                                                                    | Tel travat                                                      | 04 76 22 22 22     |              |           |
| Code postal: 38630                                                                                                    | Till travell (mob):                                             |                    |              |           |
| Vile: Rochetort                                                                                                    | Mol                                                             | allexvincent@gmail | Loom         |           |
| Utiliser cette advesse bour la facturation     Utiliser ces condusaries en cas d'urgence     En cas advesta à calvaster product              | Note proligan                                                   |                    |              |           |
| a litera e anno 110 anno 1100                                                                                                    |                                                                 |                    |              |           |
| Responsable legal > PEZZANA Ludivine (MERE)(diquerki)                                                                                        | solar voir lieu crítonnsátlanis)                                |                    |              |           |
| Responsable legal > PEZZANA Ludivine (MERE)(diqueres)<br>Ajouter une personne (une nouvelle personne autorisée à<br>l'urgence ou à facturer) | aur seir her arkumattang                                        | cours, à prév      | venir en cas | anaine 🖨  |
| Responsable legal > PEZZANA Ludivine (MERE)(diqueros) youter une personne (une nouvelle personne autorisée à l'urgence ou à facturer)        | aur sei fer artemations<br>a récupérer l'enfant à la sortie des | cours, à prév      | venir en cas | invesse 🖬 |